# ใบความรู้ที่ 1 ความรู้เบื้องต้นเกี่ยวกับหนังสืออิเล็กทรอนิกส์

# ∔ หนังสืออิเล็กทรอนิกส์ (E-Book)

E-Book ย่อมาจากคำว่า Electronic Book หมายถึงหนังสือที่สร้างขึ้นด้วยโปรแกรมคอมพิวเตอร์ มีลักษณะ เป็นเอกสารอิเล็กทรอนิกส์โดยปกติมักจะเป็นแฟ้มข้อมูลที่สามารถอ่านเอกสารผ่านทางหน้าจอคอมพิวเตอร์ ทั้งใน ระบบออฟไลน์ และออนไลน์

สื่อการสอนและการนำเสนอในปัจจุบันได้มีการพัฒนารูปแบบใหม่ความโดดเด่น น่าสนใจด้วยเทคโนโลยี มัลติมีเดีย (Multimedia) การนำเสนอข้อความหรือเนื้อหาปริมาณมากๆ ในลักษณะของสิ่งพิมพ์หรือหนังสือ อิเล็กทรอนิกส์ (e-Book) ก็มีการปรับเปลี่ยนรูปแบบจากสิ่งพิมพ์หรือหนังสือที่เป็นไฟล์เนื้อหาเพียงอย่างเดียว ต้องดู ด้วยเทคนิคการเลื่อนจอภาพ ไปเป็นเทคนิคการนำเสนอที่มีลักษณะการเปิดหน้าหนังสือแบบเสมือน เนื้อหาที่นำเสนอ เป็นได้ทั้งข้อความ ภาพนิ่ง ภาพเคลื่อนไหว วิดีทัศน์ และเสียง อันเป็นการใช้ความสามารถของเทคโนโลยี มัลติมีเดียมาผสมผสานกับหนังสืออิเล็กทรอนิกส์ได้อย่างลงตัว เป็นสื่อที่ได้รับความนิยมสูงอย่างมากในปัจจุบันภายใต้ ชื่อเรียกว่าหนังสืออิเล็กทรอนิกส์แบบมัลติมีเดีย (Multimedia e-Book) สามารถเชื่อมโยงจุดไปยังส่วนต่าง ๆ ของ หนังสือ เว็บไซต์ต่าง ๆ ตลอดจนมีปฏิสัมพันธ์และโต้ตอบกับผู้เรียนได้

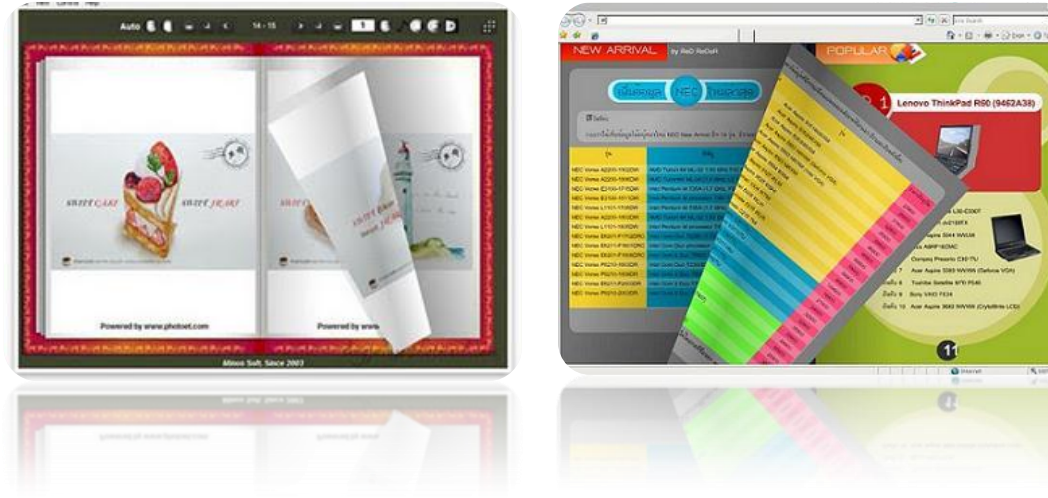

# 🖊 ข้อดี

- เป็นสื่อที่รวมเอาจุดเด่นของสื่อแบบต่างๆ มารวมอยู่ในสื่อตัวเดียว คือสามารถแสดงภาพ แสง เสียง ภาพเคลื่อนไหว และการมีปฏิสัมพันธ์กับผู้ใช้
- ช่วยให้ผู้เรียนเกิดพัฒนาการเรียนรู้และเข้าใจเนื้อหาวิชาได้เร็วขึ้น
- ผู้สอนสามารถใช้หนังสืออิเล็กทรอนิกส์ในการชักจูงผู้เรียนในการอ่าน การเขียน การฟังและการพูดได้
- สามารถออนไลน์ผ่านเครือข่ายและเชื่อมโยงไปสู่โฮมเพจและเว็บไซต์ต่างๆ อีกทั้งยังสามารถอ้างอิงใน เชิงวิชาการได้ หากหนังสืออิเล็กทรอนิกส์ออนไลน์ผ่านเครือข่ายอินเตอร์เน็ตหรืออินทราเน็ตจะทำให้ การกระจายสื่อทำได้อย่างรวดเร็ว และกว้างขว้างกว่าสื่อที่อยู่ในรูปสิ่งพิมพ์

- สนับสนุนการเรียนการสอนแบบห้องเรียนเสมือน ห้องสมุดเสมือนและห้องสมุดอิเล็กทรอนิกส์เชื่อมโยง ไปสู่ข้อมูลที่เกี่ยวข้องได้โดยใช้ความสามารถของไฮเปอร์เท็กซ์ในการสอนหรืออบรมนอกสถานที่ การใช้ หนังสืออิเล็กทรอนิกส์จะช่วยให้เกิดความคล่องตัวยิ่งขึ้น เนื่องจากสื่อสามารถสร้างเก็บไว้ในแผ่นซีดีได้ ไม่ต้องหอบหิ้วสื่อซึ่งมีจำนวนมาก
- สามารถทำสำเนาได้เท่าที่ต้องการ ประหยัดวัสดุในการสร้างสื่อ อีกทั้งยังช่วยอนุรักษ์สิ่งแวดล้อมอีกด้วย
- มีความทนทาน และสะดวกต่อการเก็บบำรุงรักษา ลดปัญหาการจัดเก็บเอกสารย้อนหลังซึ่งต้องใช้เนื้อที่ หรือบริเวณกว้างกว่าในการจัดเก็บ สามารถรักษาหนังสือหายากและต้นฉบับเขียนไม่ให้เสื่อมคุณภาพ
- ช่วยให้นักวิชาการและนักเขียนสามารถเผยแพร่ผลงานเขียนได้อย่างรวดเร็ว

# </u> ข้อจำกัด

- คนส่วนใหญ่ยังคงชินอยู่กับสื่อที่อยู่ในรูปกระดาษมากกว่า อีกทั้งหนังสืออิเล็กทรอนิกส์ยังไม่สามารถใช้ งานได้ง่ายเมื่อเทียบกับสื่อสิ่งพิมพ์ และความสะดวกในการอ่านก็ยังน้อยกว่ามาก
- o หากโปรแกรมสื่อมีขนาดไฟล์ใหญ่มากๆ จะทำให้การเปลี่ยนหน้าจอมีความล่าช้า
- การพัฒนาหนังสืออิเล็กทรอนิกส์เพื่อให้ได้ประสิทธิภาพที่ดี ผู้สร้างต้องมีความรู้ และความชำนาญในการ ใช้โปรแกรมคอมพิวเตอร์และการสร้างสื่อดีพอสมควร
- ผู้ใช้สื่ออาจจะไม่ใช่ผู้สร้างสื่อฉะนั้นการปรับปรุงสื่อจึงทำได้ยากหากผู้สอนไม่มีความรู้ด้านโปรแกรม คอมพิวเตอร์
- ใช้เวลาในการออกแบบมากเพราะต้องใช้ทักษะในการออกแบบเป็นอย่างดีเพื่อให้ได้สื่อที่มีคุณภาพ

# ∔ โปรแกรมสำหรับสร้างหนังสืออิเล็กทรอนิกส์

โปรแกรมที่นิยมใช้สร้างหนังสืออิเล็กทรอนิกส์ e-Book มีอยู่หลายโปรแกรม แต่ที่นิยมใช้ ได้แก่

1. โปรแกรม Flip Album Vista Pro

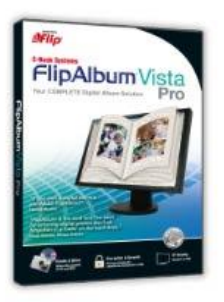

2. โปรแกรม Flip Publisher

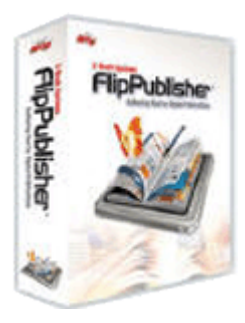

#### 3. โปรแกรม DeskTop Author

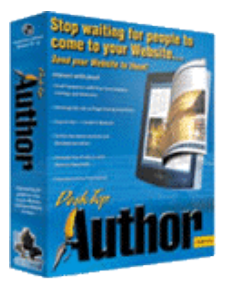

4. โปรแกรม Flip Flash Album

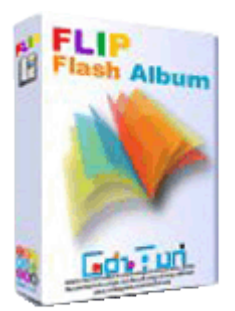

ชุดโปรแกรมทั้ง 3 จะต้องติดตั้งโปรแกรมสำหรับอ่าน e-Book ด้วย มิฉะนั้นแล้วจะเปิดเอกสารไม่ได้ ประกอบด้วยโปรแกรมชุด Flip Album ตัวอ่านคือ Flip Viewer

### 🖶 โครงสร้างของหนังสืออิเล็กทรอนิกส์

ลักษณะโครงสร้างของหนังสืออิเล็กทรอนิกส์(e-Book Construction) จะมีความคล้ายคลึงกับหนังสือ ทั่วไปที่พิมพ์ด้วยกระดาษ หากจะมีความแตกต่างที่เห็นได้ชัดเจนก็คือกระบวนการผลิต รูปแบบ และวิธีการอ่าน หนังสือ โครงสร้างทั่วไปของหนังสืออิเล็กทรอนิกส์ ประกอบด้วย 7 องค์ประกอบ ดังนี้

- หน้าปก (Front Cover) หมายถึง ปกด้านหน้าของหนังสือซึ่งจะอยู่ส่วนแรก เป็นตัวบ่งบอกว่า หนังสือเล่มนี้ชื่ออะไร ใครเป็นผู้แต่ง
- คำนำ (Introduction) หมายถึง คำบอกกล่าวของผู้เขียนเพื่อสร้างความรู้ ความเข้าใจเกี่ยวกับ ข้อมูลและเรื่องราวต่างๆ ของหนังสือเล่มนั้น
- สารบัญ (Contents) หมายถึง ตัวบ่งบอกหัวเรื่องสำคัญที่อยู่ภายในเล่มว่าประกอบด้วยอะไรบ้าง อยู่ที่หน้าใดของหนังสือ สามารถเชื่อมโยงไปสู่หน้าต่างๆ ภายในเล่มได้
- สาระของหนังสือแต่ละหน้า (Pages Contents) หมายถึง ส่วนประกอบสำคัญในแต่ละหน้า ที่ ปรากฏภายในเล่ม ประกอบด้วย หน้าหนังสือ (Page Number) ข้อความ (Texts) ภาพประกอบ (Graphics) เสียง (Sounds) ภาพเคลื่อนไหว (Video Clips, flash) และจุดเชื่อมโยง (Links)
- อ้างอิง (Reference) หมายถึง แหล่งข้อมูลที่ใช้นำมาอ้างอิง อาจเป็นเอกสาร ตำรา หรือ เว็บไซต์ก็ ได้
- ดัชนี (Index) หมายถึง การระบุคำสำคัญหรือคำหลักต่างๆ ที่อยู่ภายในเล่ม โดยเรียงลำดับตัวอักษร ให้สะดวกต่อการค้นหา พร้อมระบุเลขหน้าและจุดเชื่อมโยง
- ปกหลัง (Back Cover) หมายถึง ปกด้านหลังของหนังสือซึ่งจะอยู่ส่วนท้ายเล่ม

#### 📥 รู้จักกับ Flip Album Vista Pro

การสร้างหนังสืออิเล็กทรอนิกส์แบบสื่อประสมมีเครื่องมือที่ใช้ในการสร้างหลายโปรแกรม โปรแกรมที่โดด เด่นอันหนึ่งคือ e-Book Systems FlipAlbum ซึ่งปัจจุบันได้พัฒนาเวอร์ชั่นล่าสุด คือ e-Book Systems Flip Album Vista Pro โดยความสามารถของโปรแกรมในการนำเสนอหนังสืออิเล็กทรอนิกส์แบบสื่อประสมในรูปแบบ 3D Page-Flipping interface และมีชื่อเรียกเฉพาะว่า Flip Book และชิ้นงานที่ได้สามารถนำเสนอทั้งในรูปแบบ ออนไลน์ผ่านโปรแกรม Flip Viewer และรูปแบบออฟไลน์โดยการสร้างแผ่น CD นำเสนออัตโนมัติ (AutoRun) e-Book ที่สร้างด้วย Flip Album Pro จะมีส่วนขยายไฟล์เป็น .opf และโปรแกรมจะสร้างโฟลเดอร์สำหรับเก็บสื่อ ประกอบการสร้าง e-Book ทั้งหมดว่า flpalbm\_opf\_files ดังนั้นเพื่อให้การทำงานไม่เกิดปัญหาเกี่ยวกับไฟล์ ประกอบต่างๆ ควรสร้างโฟลเดอร์เฉพาะและนำไฟล์ประกอบต่างๆ มาเก็บรวมไว้ก่อนเริ่มการทำงาน

#### **่ จุดเด่นของโปรแกรม E-Book Systems Flip Album Vista Pro** มีดังนี้

- สามารถติดตั้งโปรแกรมได้ง่ายทั้งในรูปแบบการติดตั้งแบบอัตโนมัติและการดำเนินการตามขั้นตอนที่ โปรแกรมกำหนด
- มีแถบคำสั่ง (Title Bar) แถบเครื่องมือ (Menu Bar) และแถบเครื่องมือ (Toolbar) ที่มีชุดคำสั่งย่อย สำหรับการสร้างสรรค์ชิ้นงานในหลากหลายรูปแบบ ตั้งแต่ผู้ใช้งานระดับเบื้องต้นจนถึงระดับผู้เชี่ยวชาญ
- สามารถสร้างหนังสืออิเล็กทรอนิกส์แบบสื่อประสม (Multimedia e-Book) ที่มีทั้งข้อความ ภาพนิ่ง ภาพเคลื่อนไหว เสียงประกอบ วีดิทัศน์ และการเชื่อมโยงหลายมิติ
- สามารถนำเสนอหนังสืออิเล็กทรอนิกส์แบบสื่อประสมในรูปแบบ 3D Page-Flipping interface
- ชิ้นงานที่ได้สามารถนำเสนอทั้งในรูปแบบออนไลน์ผ่านโปรแกรม FlipViewer และรูปแบบออฟไลน์โดย การสร้างแผ่น CD นำเสนออัตโนมัติ (AutoRun)

#### 🖊 คุณสมบัติขั้นต่ำของคอมพิวเตอร์สำหรับใช้งาน FlipAlbum Vista Pro

- ระบบปฏิบัติการ: Microsoft Windows® 98/2000/ME/XP/Vista
- หน่วยประมวลผลกลาง (CPU) Pentium® III
- หน่วยความจำ (RAM) 128 MB
- พื้นที่ว่างของฮาร์ดดิสก์ (HDD) 100 MB
- การ์ดแสดงผล 16-bit
- จอภาพที่มีความละเอียดในการแสดงผลไม่น้อยกว่า 800 × 600 pixels

# 🕌 การติดตั้งโปรแกรม Flip Album Vista Pro

ดับเบิ้ลคลิกที่ไฟล์นี้เพื่อทำการติดตั้งหรือ Install โปรแกรม และไฟล์ Serial.txt เป็นไฟล์ที่เก็บ CD Key หรือ Activate Key

| InstallShield Wizard |                                                                                                    |
|----------------------|----------------------------------------------------------------------------------------------------|
|                      | Preparing to Install                                                                                                    |
|                      | FlipAlbum Vista Pro Setup is preparing the InstallShield<br>Wizard, which will guide you through the program setup<br>process. Please wait. |
| 1.                   | Checking Operating System Version                                                                                                    |
|                      |                                                                                                    |
|                      |                                                                                                    |
|                      | Cancel                                                                                                    |

#### กดปุ่ม Next

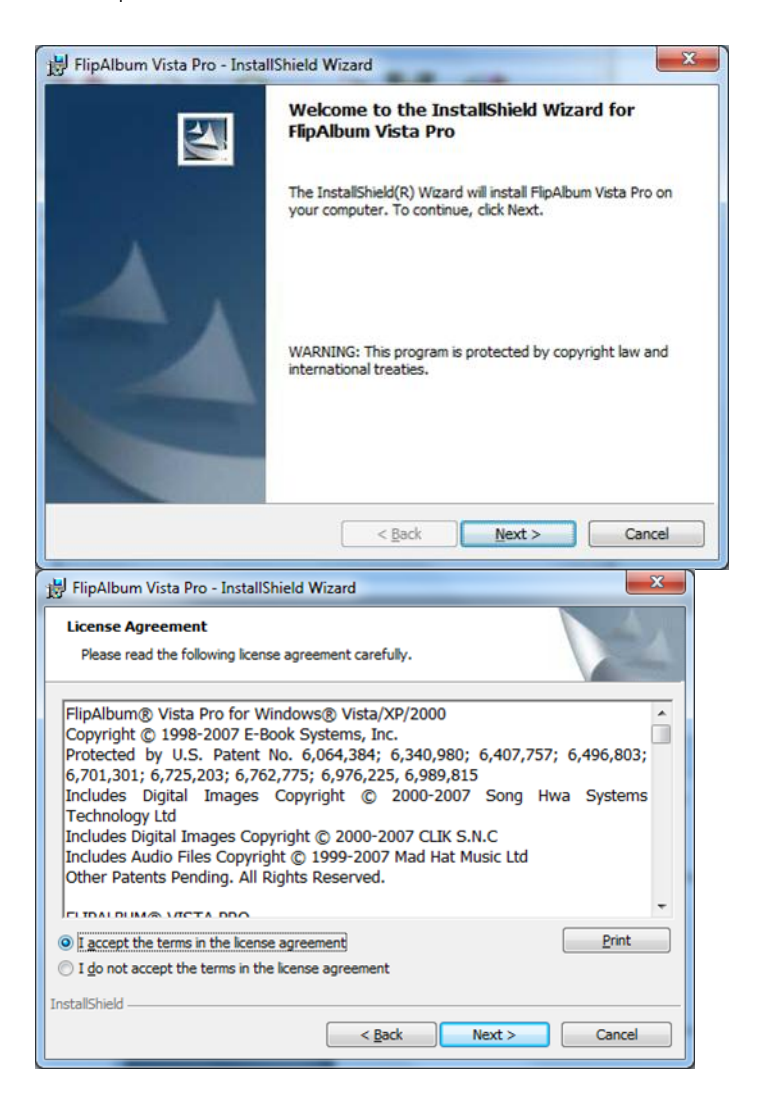

#### ▶เลือก I accept .....และ Next

| Customer Information                                          |  |
|---------------------------------------------------------------|--|
| Please enter your information.                                |  |
| User Name:                                                    |  |
| Windows User                                                  |  |
| Organization:                                                 |  |
| KKD Computer                                                  |  |
|                                                               |  |
|                                                               |  |
| Install this application for:                                 |  |
| <ul> <li>Anyone who uses this computer (all users)</li> </ul> |  |
| Only for me (Windows User)                                    |  |
| tallShield                                                    |  |

► ป้อน User Name และ Organization ► เลือก Anyone who use...... ► กดปุ่ม next

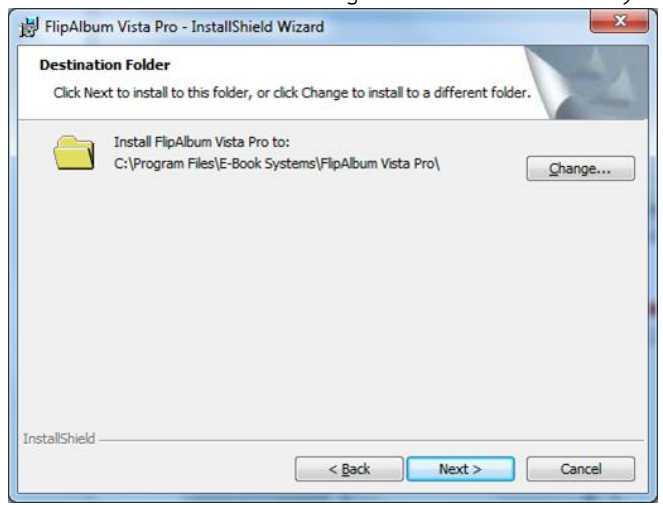

#### ►ระบุตำแหน่งที่จะให้ติดตั้ง ► กดปุ่ม next

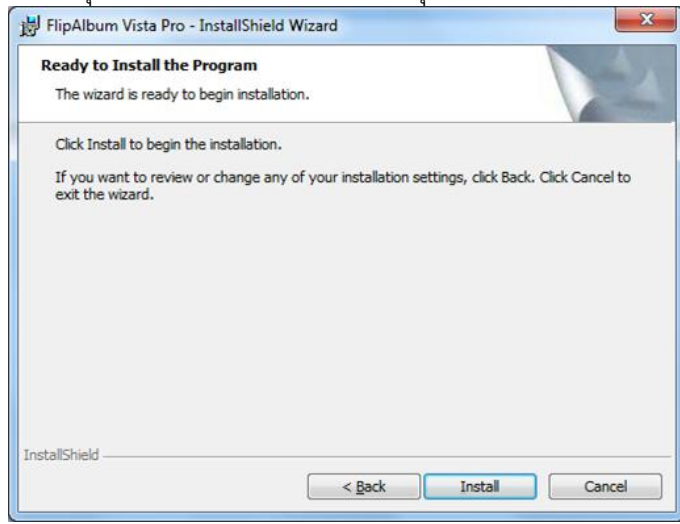

กดปุ่ม Install เพื่อทำการติดตั้ง

| 討 FlipAlbur            | n Vista Pro - InstallShield Wizard                                                                                 |
|------------------------|----------------------------------------------------------------------------------------------------|
| Installing<br>The prog | FlipAlbum Vista Pro<br>gram features you selected are being installed.                                             |
| 1 <del>7</del>         | Please wait while the InstallShield Wizard installs FlipAlbum Vista Pro. This may take several minutes.<br>Status: |
|                        |                                                                                                    |
|                        |                                                                                                    |
| InstallShield –        | < <u>B</u> ack Next > Cancel                                                                                       |

# ▶รอสักครู่ โปรแกรมจะทำการติดตั้ง

| 澍 FlipAlbum Vista Pro - Instal | IShield Wizard                                                                                               |
|--------------------------------|----------------------------------------------------------------------------------------------------|
| 4                              | The InstallShield Wizard has successfully installed FlipAlbum<br>Vista Pro. Click Finish to exit the wizard. |
|                                | < Back Enish Cancel                                                                                          |

เมื่อโปรแกรมทำการติดตั้งเสร็จ

# 🕌 การเปิดโปรแกรม Flip Album Vista Pro

- 1. เลื่อนเมาส์ไปที่ Start
- 2. เลื่อนเมาส์ไปที่ Program
- 3. เลื่อนเมาส์ไปที่ E-Book System
- 4. เลื่อนเมาส์ไปที่ Flip Album Vista Pro
- 5. เลื่อนเมาส์ไปที่รูปหนังสือ Flip Album Vista Pro

|      |            |                           |   | Accessories                          | • |          | WinRAR •                                |     |
|------|------------|---------------------------|---|--------------------------------------|---|----------|-----------------------------------------|-----|
|      |            |                           |   | ACD Systems                          | ► | ٠        | Acer Arcade Deluxe                      |     |
|      |            |                           |   | Acer Crystal Eye webcam              | ► | A        | Acrobat Distiller 8                     |     |
|      |            |                           |   | Acer Empowering Technology           | ► | 2        | Adobe Acrobat 8 Professional            |     |
|      |            |                           |   | Acer GameZone                        | ► | 0        | Adobe LiveCycle Designer 8.0            |     |
|      |            |                           |   | Acer GridVista                       | ► |          | Adobe Photoshop CS2                     |     |
|      |            |                           |   | AcerSystem                           | ► | j.       | Adobe Reader 8                          |     |
|      |            |                           |   | Audio Video To Wav Converter         | ► | Ø        | Internet Explorer                       |     |
|      |            |                           |   | CyberLink PowerDVD                   | • | <b>e</b> | Microsoft Office PowerPoint Viewer 2003 |     |
|      |            |                           |   | CyberLink PowerProducer              | ► | 2        | Microsoft Works Task Launcher           |     |
|      |            |                           |   | E-Book Systems                       | • |          | FlipAlbum Vista Pro 🔸 🊯 Create Album C  | D   |
|      |            |                           |   | ESET                                 | × |          | FlipViewer 🔹 😵 FlipAlbum Help           | ·   |
|      |            |                           |   | Extras and Upgrades                  | ► |          | Windows Contacts 🚯 FlipAlbum Pro        |     |
|      |            |                           |   | FreeStyle                            | ► |          | Windows Defender 🛛 🧕 FlipAlbum Sam      | ple |
|      |            |                           |   | Games                                | ► | 6        | Windows DVD Maker                       |     |
|      | No.        |                           |   | GOM Player                           | ► | 88       | Windows Live Messenger                  |     |
|      |            |                           |   | Hewlett-Packard                      | ► |          | Windows Mail                            |     |
|      |            | i all is                  |   | HP                                   | ► | 0        | Windows Media Center                    |     |
|      | N. C.      | the second                |   | HP PrecisionScan LTX                 | ► | D        | Windows Media Player                    |     |
|      |            | Default Programs          |   | Launch Manager                       | ► | 2        | Windows Meeting Space                   |     |
|      | <b>Y</b>   | belaant rograms           |   | LUNA Online                          | ► |          | Windows Movie Maker                     |     |
|      |            | Mindjet MindManager Pro 7 |   | Macromedia                           | • | 10       | Windows Photo Gallery                   |     |
|      |            | Windows Undate            |   | Maintenance                          | ► |          |                                         |     |
|      | 4          | windows opdate            |   | Microsoft Office                     | • |          |                                         |     |
|      | 2          | Deserves                  |   | Microsoft Works                      | • |          |                                         |     |
|      | L          | Programs                  |   | Mindjet MindManager Pro 7            | ► |          |                                         |     |
|      |            | Documents •               |   | Nero                                 | • |          |                                         |     |
|      | 2          |                           |   | NTI Backup NOW! 4.7                  | • |          |                                         | -   |
|      | 1          | Settings                  |   | NTI CD & DVD-Maker 7                 | • |          |                                         |     |
|      | $\bigcirc$ | Search                    |   | PDF Password Remover v3.0            | • |          |                                         | 100 |
| Z    |            |                           |   | Q-world                              | • |          |                                         | 1   |
| ta   | (?)        | Help and Support          |   | Realtek USB 2.0 Card Reader Software | • |          |                                         | 36  |
| Vis  |            | Pum                       |   | SourceTec                            | • |          |                                         |     |
| /S / |            | Kullar                    |   | SPSS for Windows                     | + |          |                                         | E.S |
| NO   |            | Log Off acer              |   | SSH Secure Shell                     | + |          |                                         | E.  |
| 2    | 6          | Log on acen               |   | Startup                              | + |          |                                         | 10  |
| Ň    | 0          | Shut Down                 |   | ThaiSoftware Enterprise              | + |          |                                         |     |
| 7    |            | ## 👩 🞢 🔉 ## 💽             |   | Winamp                               | + |          |                                         |     |
|      | 7          | 🚆 🥭 😿 🦷 🔡 🕌 May_          | 1 | Windows Live                         | • |          |                                         |     |

# 🖶 หน้าต่างการทำงานของโปรแกรม Flip Album Vista Pro

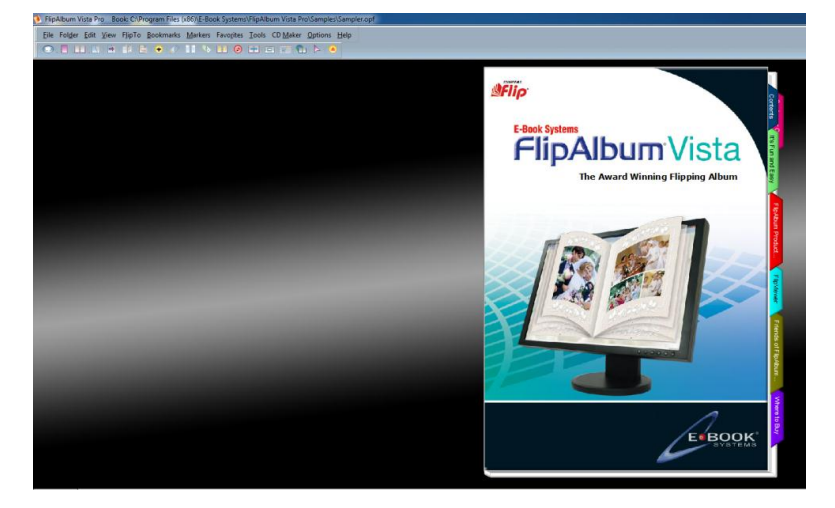

#### 🖶 การสร้าง Multimedia e-Book

- 1. คลิกเมาส์ที่ File
- 2. เลือก New Book

| ٧ | Flip         | Album V         | ista P       | ro Bo        | ok: [Unt        | itled]            |                 |                    |               |                  |                 |              |       |
|---|--------------|-----------------|--------------|--------------|-----------------|-------------------|-----------------|--------------------|---------------|------------------|-----------------|--------------|-------|
|   | <u>F</u> ile | Fol <u>d</u> er | <u>E</u> dit | <u>V</u> iew | F <u>l</u> ipTo | <u>B</u> ookmarks | <u>M</u> arkers | Favo <u>r</u> ites | <u>T</u> ools | CD <u>M</u> aker | <u>O</u> ptions | <u>H</u> elp |       |
| ſ |              | New Bo          | ook          |              |                 |                   |                 |                    |               |                  |                 | Ct           | rl+N  |
|   |              | Open B          | ook          |              |                 |                   |                 |                    |               |                  |                 | Ct           | rl+O  |
|   |              | Start W         | izard        |              |                 |                   |                 |                    |               |                  |                 |              |       |
|   |              | Save            |              |              |                 |                   |                 |                    |               |                  |                 | C            | trl+S |
|   |              | Save As         | i            |              |                 |                   |                 |                    |               |                  |                 |              |       |
|   |              | Upload          | to We        | eb           |                 |                   |                 |                    |               |                  |                 |              |       |
|   |              | Send as         | ; Emai       | I            |                 |                   |                 |                    |               |                  |                 |              |       |
|   |              | Add Bo          | ok to        | www.f        | liplibrary      | .com              |                 |                    |               |                  |                 |              |       |
|   |              | Online          | Updat        | te           |                 |                   |                 |                    |               |                  |                 |              |       |
|   |              | Print           |              |              |                 |                   |                 |                    |               |                  |                 |              | •     |
|   |              | 1. C:\Pr        | ogran        | n Files\     | E-Book S        | Systems\Flip/     | Album Vist      | a Pro\Sam          | ples\Sar      | npler.opf        |                 |              |       |
|   |              | 2. D:\D         | ata∖W        | ork_Jar      | \วิทยากร        | ∖วิทยากร_52∖ไ     | May_18_22       | _สำนักพัฒน         | เาสมรรถ       | นะครูและ\BL_     | Book.opf        |              |       |
|   |              | Exit            |              |              |                 |                   |                 |                    |               |                  |                 |              |       |

# 🖊 การเพิ่มหน้าหนังสือ

- 1. คลิกเมาส์ที่ Edit
- 2. เลื่อนเมาส์ไปที่ Insert Page เลือกรายการ
  - Left Page สำหรับการเพิ่มหน้าด้านซ้าย
  - Right Page สำหรับการเพิ่มหน้าด้านขวา
  - Multiple Pages สำหรับการเพิ่มหน้าครั้งละหลาย ๆ หน้า

#### </u> การลบหน้ำหนังสือ

- 1. คลิกเมาส์ที่ Edit
- 2. เลื่อนเมาส์ไปที่ Delete Page เลือกรายการ
  - Left Page สำหรับการลบหน้าด้านซ้าย
  - Right Pageสำหรับการลบหน้าด้านขวา
     FlipAlbum Vista Pro Book [Untitled]

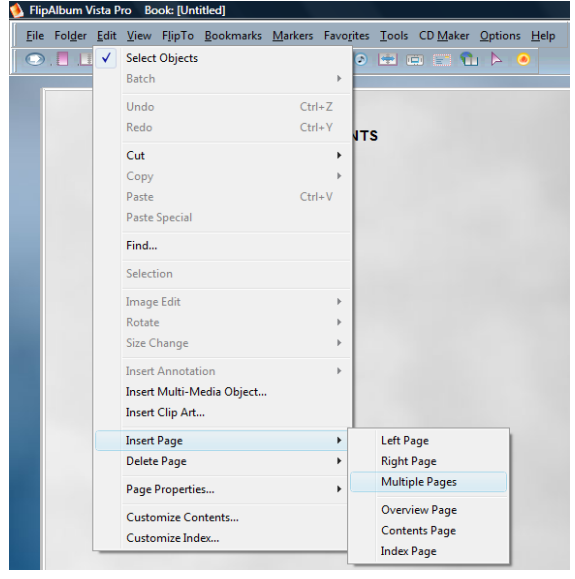

# 🖊 ส่วนหน้าของหนังสืออิเล็กทรอนิกส์

หน้าซ้ายมือปรากฏหน้าสรุปรวมเนื้อหา (Overview) ซึ่งมีลักษณะเป็นรูปภาพขนาดเล็ก (Thumbnails) โดยมีหลักการทำงาน ดังนี้

- การคลิกที่รูปภาพขนาดเล็ก เพื่อแสดงภาพแบบเต็มจอ กดปุ่ม Esc เพื่อกลับสู่หน้าปกติ
- การคลิกที่ชื่อหน้าหนังสือ เพื่อเปิดไปยังหน้าที่ต้องการ
- การ Drag and Drop ชื่อไฟล์ภาพหรือรูปภาพขนาดเล็ก เพื่อสลับตำแหน่ง

หน้าขวามือ (CONTENTS) เลื่อนเมาส์ไปยังหมายเลขหน้าที่ต้องการ แล้วคลิกเมาส์หนังสือจะเปิดไปยังหน้าที่ ต้องการ เช่น เลื่อนเมาส์ไปยังหน้า 8

| Folder Edit View FlipTo Bookmarks Markers Favorites Tools CD Maker Options Help |          |
|---------------------------------------------------------------------------------|----------|
|                                                                                 |          |
|                                                                                 |          |
|                                                                                 | CONTENTS |
|                                                                                 |          |
|                                                                                 |          |
|                                                                                 |          |
|                                                                                 |          |
|                                                                                 |          |
|                                                                                 |          |
|                                                                                 |          |

# ใบความรู้ที่ 2

### การแทรกรูปภาพในหน้าหนังสือ

### 📥 การแทรกรูปภาพ

- 1. คลิกเลือกหน้าหนังสือที่ต้องการแทรกรูปภาพประกอบ
- 2. เลื่อนเมาส์ไปที่ Menu Bar 🕨 คลิกเมาส์ที่ Edit
- 3. เลื่อนเมาส์ไปที่ Insert Clip Art... คลิกเมาส์
- คลิกเลือกโฟลเดอร์รูปภาพที่ต้องการ 
   คลิกเมาส์ซ้ายที่รูปภาพแล้วลากไปวางยังตำแหน่งที่ต้องการ

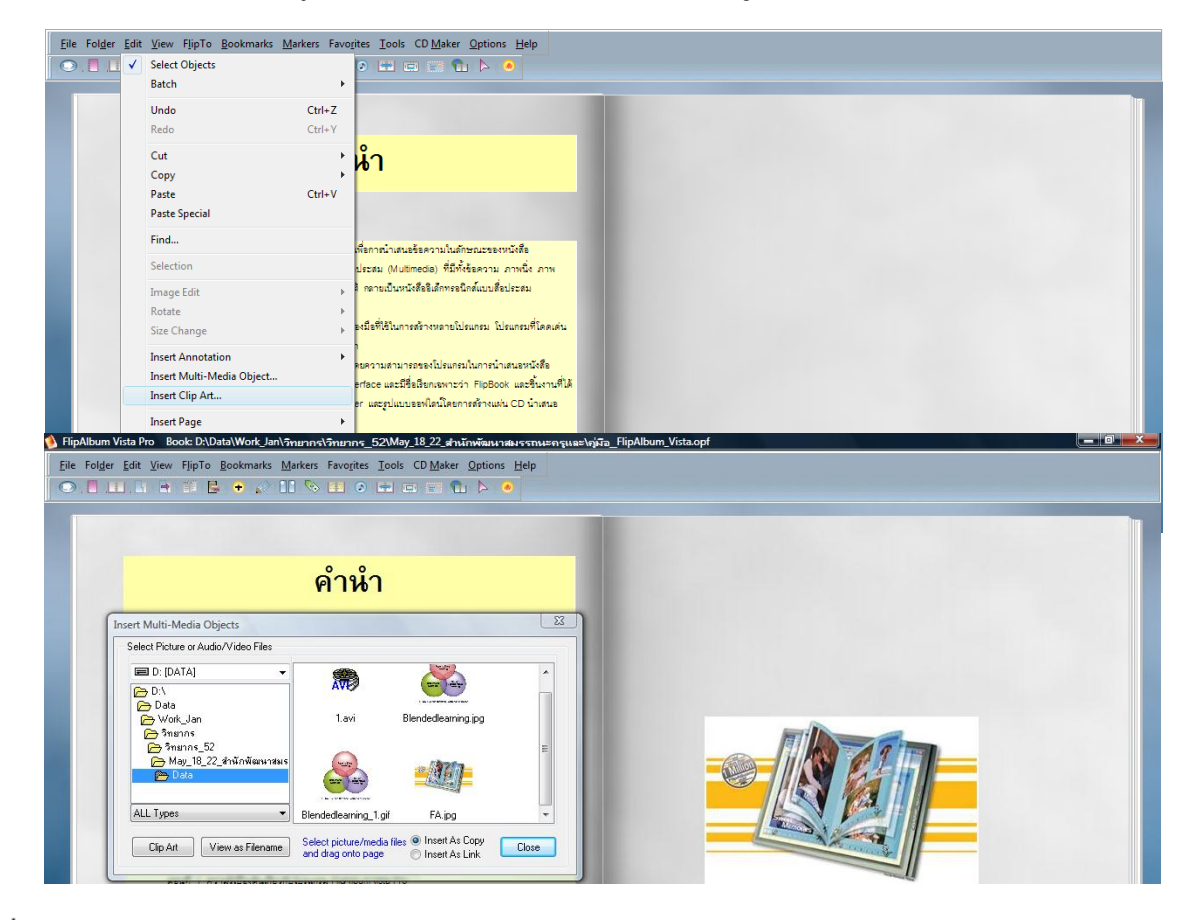

# 🖊 การตกแต่งรูปภาพด้วย Effect

คลิกเมาส์ขวาที่รูปภาพ ► เลือกคำสั่ง Effects ► เลือกคำสั่งย่อย ดังนี้

- Transparent ทำให้พื้นของภาพมีลักษณะโปร่งใส โดยโปรแกรม จะแสดงหลอดดูดสี (Eye Dropper) ให้คลิกเมาส์ซ้าย ณ ตำแหน่งสีที่ต้องการทำให้เป็นสีโปร่งใส
- 3D ทำให้รูปภาพมีลักษณะนูนแบบ 3 มิติ
- Shadow ทำให้รูปภาพมีเงา
- Select Crop Shape เลือกรูปทรงพิเศษ

Add/Edit Frame ใส่กรอบให้กับรูปภาพ

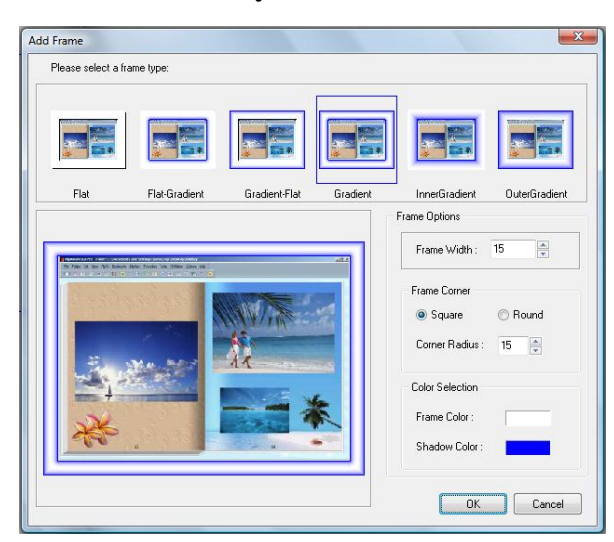

# ใบความรู้ที่ 3 การแทรกข้อความในหน้าหนังสือ

### ∔ การพิมพ์ข้อความ

การเพิ่มข้อความลงใน e-Book จะต้องตรวจสอบก่อนว่าสามารถเพิ่มข้อความในหน้าซ้ายหรือหน้าขวาได้ หรือไม่ โดยสังเกตจากปุ่มเครื่องมือ Insert Annotation 📝 ซึ่งจะถูกแบ่งครึ่ง ครึ่งซ้ายคือการเพิ่มข้อความใน กระดาษหน้าซ้ายและครึ่งขวาคือการเพิ่มข้อความในกระดาษหน้าขวา แต่สามารถลาก (Drag and Drop) เพื่อย้ายไป มาได้อย่างอิสระหากปุ่มเครื่องมือ Insert Annotation ไม่สามารถคลิกได้ แสดงว่าหน้ากระดาษที่ปรากฏไม่สามารถ ป้อนข้อความได้ จะต้องเพิ่มหน้ากระดาษที่สามารถป้อนข้อความได้ด้วยคำสั่ง Edit, Insert Page, Left Page หรือ Right Page ก่อน การพิมพ์ข้อความลงใน e-Book มีขั้นตอน ดังนี้

- o เลื่อนเมาส์ไปที่ Menu Bar คลิกเมาส์ที่ Edit
- เลื่อนเมาส์ไปที่ Insert Annotation คลิกเมาส์จะปรากฏเมนูย่อยขึ้น ให้เลือก Left Page สำหรับ การเพิ่มข้อความในหน้าด้านซ้าย หรือเลือก Right Page สำหรับการเพิ่มข้อความ ในหน้าด้านขวา

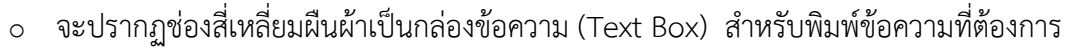

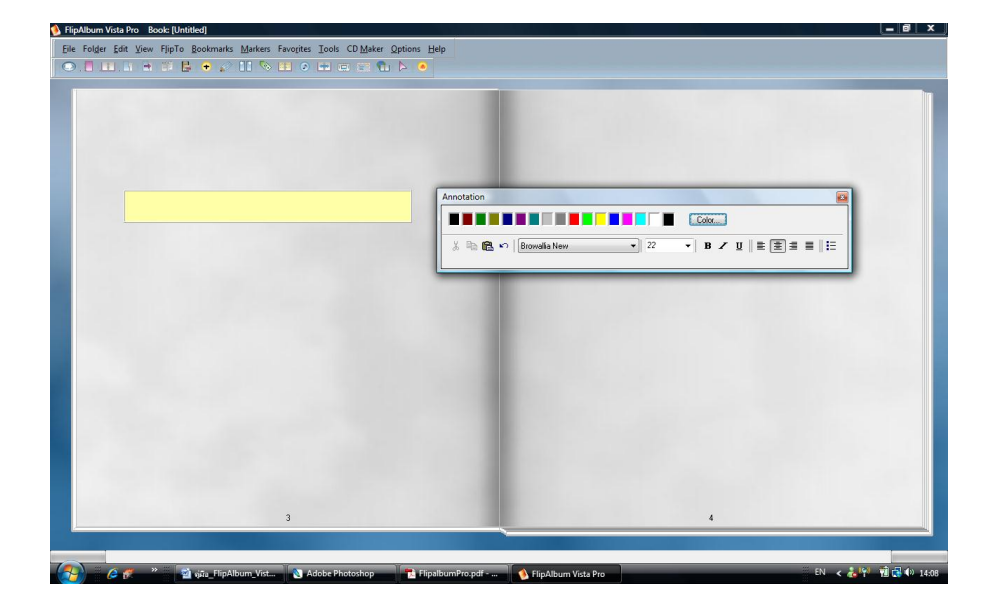

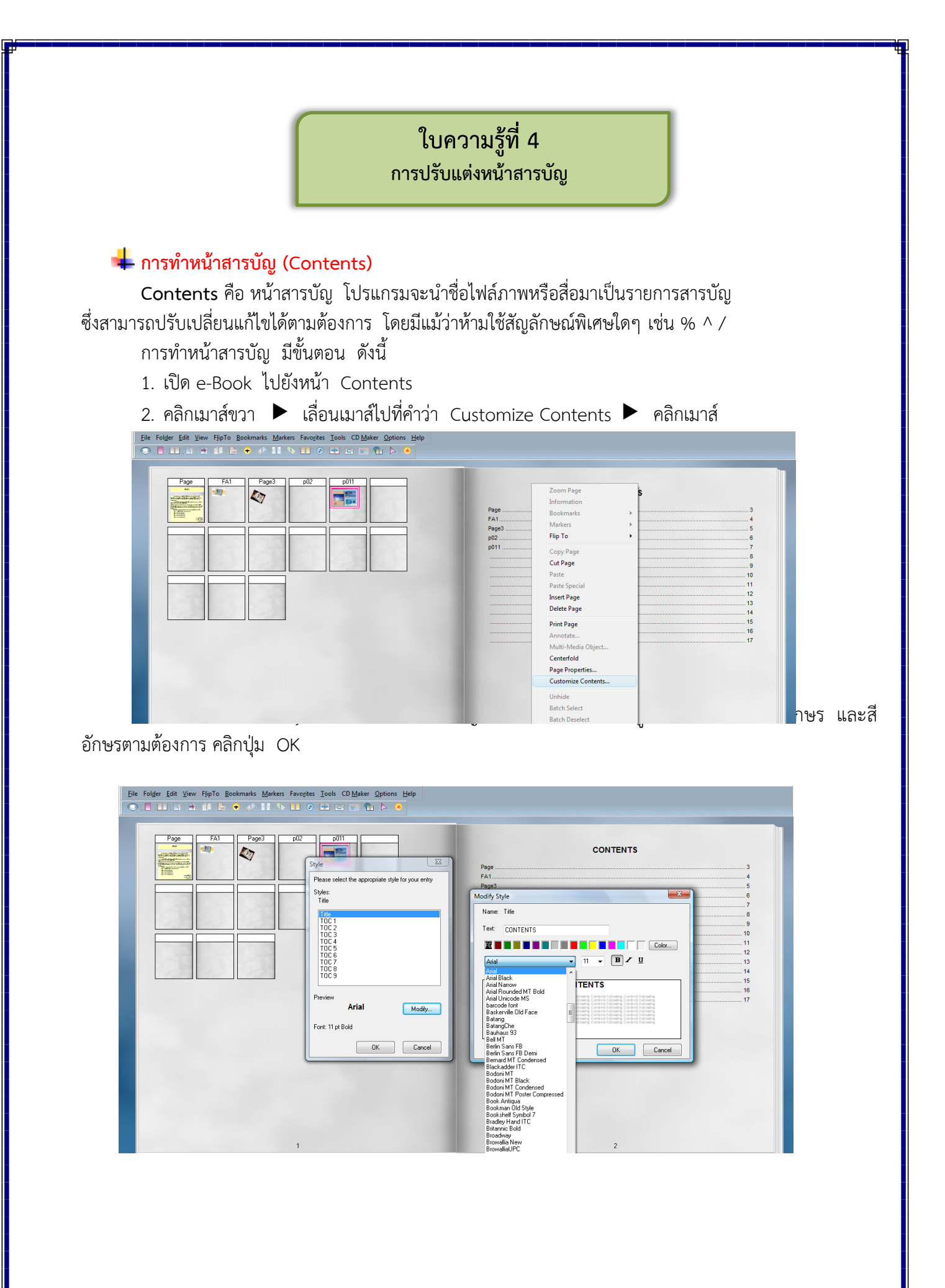

| Folger Edit View FlipTo Bookmarks Markers Favorites Iools CD Maker Options Help                                                                                                    |                                                                                                    |
|----------------------------------------------------------------------------------------------------|----------------------------------------------------------------------------------------------------|
| Fat       Pape3       p02       p011         Image: Sector Sector | Zaom Page     \$       Page     Information       Bookmarks     >       Page3     Flip To       p02     Flip To       p011     Copy Page       Cupt Page |

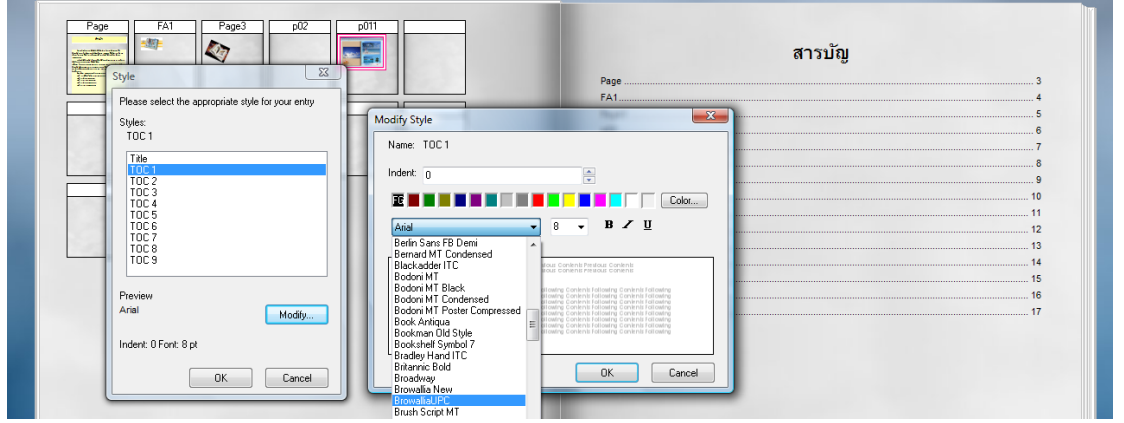

4. คลิกเมาส์ซ้ายที่ ▼ เพื่อเปลี่ยนรูปแบบอักษร ขนาดอักษร และสีอักษรตามต้องการ
 ▶ คลิกปุ่ม OK
 ▶ คลิกปุ่ม OK

5. เลื่อนเมาส์ไปที่ใต้กรอบสารบัญ ตำแหน่งที่ต้องการเปลี่ยนข้อความ 🕨 คลิกเมาส์ขวาเลือก Rename

| Elle Folger Edit View FlipTo Bookmarks: Markers Favorites Tools CD Maker Options Help |                                                                                                    |
|---------------------------------------------------------------------------------------|----------------------------------------------------------------------------------------------------|
| Page FA1 Page3 p02 p011                                                               | สารบัญ                                                                                                    |
|                                                                                       | Page3         Information         s           p02         Bookmarks         ▶         a           p011         Markers         >         7           Flip To         >         s |
|                                                                                       | Cut Page         9           Paste         10           Delete Page         11           Move Page         12                                                                    |
|                                                                                       | Rename         14           Rotate         15           Size Change         19           Effects         17           Dane Properties         17                                 |
|                                                                                       | Print Page<br>Increase Indent<br>Decrease Indent                                                                                                    |
|                                                                                       | Hide<br>Batch Select<br>Batch Deselect<br>Select All<br>Deselect All                                                                                                    |
|                                                                                       | Auto Flipping                                                                                                    |

6. ลบข้อความเดิมออก แล้วพิมพ์ข้อความที่ต้องการลงไปแทนที่ 🕨 เลื่อนเมาส์ไปตรงพื้นที่ว่างแล้วคลิก

เมาส์

| สารบัญ<br><sup>สำนำ</sup>                                                                                                    | 3                                                                  |
|----------------------------------------------------------------------------------------------------|--------------------------------------------------------------------|
| มารสร้างอีญ<br>มทที่ 1 มารมหะกรองการกิจกมหาวัฒนบทสมมสาน<br>มทรี่ 2 มามองการกิจกมหาวัฒนบทสมมสาน<br>มทรี่ 2 รามร้องการกิจกมหาวัฒนบทสมมสาน<br>มทรี่ 4 การออกแปการริจกมหาวัฒนบทสมมสาน<br>มทรี่ 4 การออกแปการริจกมหาวัฒนบทสมมสาน<br> | 5<br>6<br>10<br>12<br>14<br>14<br>15<br>18<br>17<br>18<br>18<br>20 |

7. คลิกเมาส์ซ้ายที่ ▼ เพื่อเปลี่ยนรูปแบบอักษร ขนาดอักษรและสีอักษรตามต้องการ ▶ คลิกปุ่ม OK

| FlipAlbum Vista Pro Book: D:\Data\Work_Jan\วิทยากร\วิทยากร_52\May_18_22_สำนักพัฒ                                                   | มนาสมรรถนะครูและ\คู่มือ_FlipAlbum_Vista.opf                                                                                                    | _ @ × |
|----------------------------------------------------------------------------------------------------|----------------------------------------------------------------------------------------------------|-------|
| Eile Folder Edit View FlipTo Bookmarks Markers Favorites Iools CD Maker Opti                                                       | ions Help                                                                                                    |       |
|                                                                                                    | •                                                                                                    |       |
|                                                                                                    | INDEX                                                                                                    |       |
| Style 33                                                                                                    | Modify Style                                                                                                    |       |
| Please select the appropriate style for your entry<br>Styles:<br>INDEX 1<br>Trile<br>INDEX 1<br>INDEX 2<br>Preview<br>Arial Modify | Name: INDEX 1<br>Index: 0<br>Education MT Ends<br>Education MT Conductioned<br>Education MT Conductioned<br>Educationed<br>Educationed |       |
| OK Close                                                                                                    | Cambria Math<br>Cambria Math                                                                                                    |       |

# ใบความรู้ที่ 5

การแทรกไฟล์มัลติมีเดีย

### 🜲 การแทรกเสียงประกอบหนังสือ

- 1. เปิดหน้าหนังสือที่ต้องการแทรกเสียงเพลงประกอบ
- 2. ย่อหน้าต่างของ e-Book ให้มีขนาดเล็กลง

3. เลื่อนเมาส์ไปที่ไฟล์เพลงที่ต้องการในหน้าต่าง Windows คลิกเมาส์ซ้ายค้างไว้ ► แล้วลากไฟล์เพลงที่ต้องการมายังหน้าหนังสือที่กำหนดไว้

 รูปตัวโน้ตเพลงจะปรากฏขึ้น ซึ่งสามารถย่อ ขยาย เลื่อนตัวโน้ตไปยังตำแหน่งที่ต้องการ โดยคลิกเมาส์ ซ้ายตรงตัวโน้ตค้างไว้ แล้วเลื่อนเมาส์ไปยังตำแหน่งที่ต้องการ

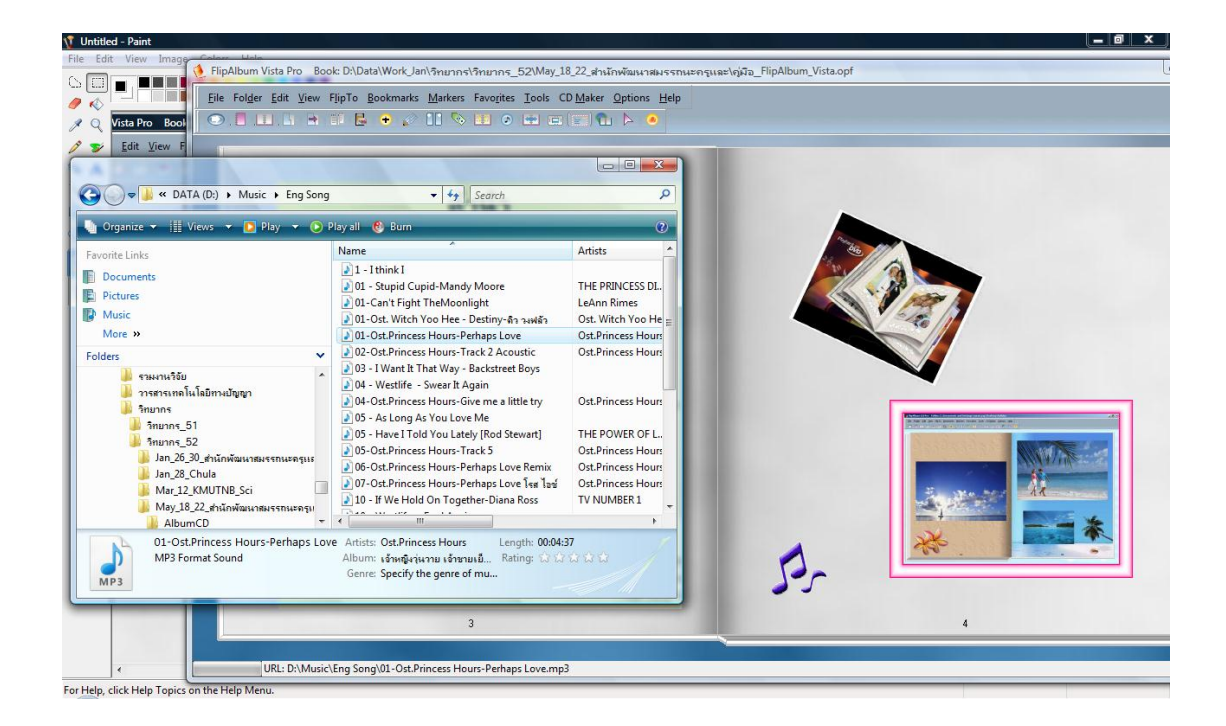

#### ∔ การแทรกวิดีทัศน์

นอกจากข้อความและภาพนิ่ง โปรแกรม FlipAblum ยังสนับสนุนการนำเสนอสื่อมัลติมีเดียรูปแบบต่างๆ เช่น เสียง วีดิทัศน์ และภาพเคลื่อนไหว เช่น Gif Animation โดยใช้เทคนิคการนำเข้าเช่นเดียวกับรูปภาพ คือ ใช้ปุ่ม เครื่องมือ Insert Multi-media Objects แล้วลากไฟล์สื่อที่ต้องการมาวางบนหน้าหนังสือ

การแทรกวิดีทัศน์ประกอบหนังสือ มีขั้นตอน ดังนี้

- 1. เลือกเมนู Edit 🕨 เลือก Insert Multi-media Objects...
- 2. เลือกไฟล์ที่ต้องการ 🕨 คลิกและลากมาวางไว้ในหน้าหนังสือ

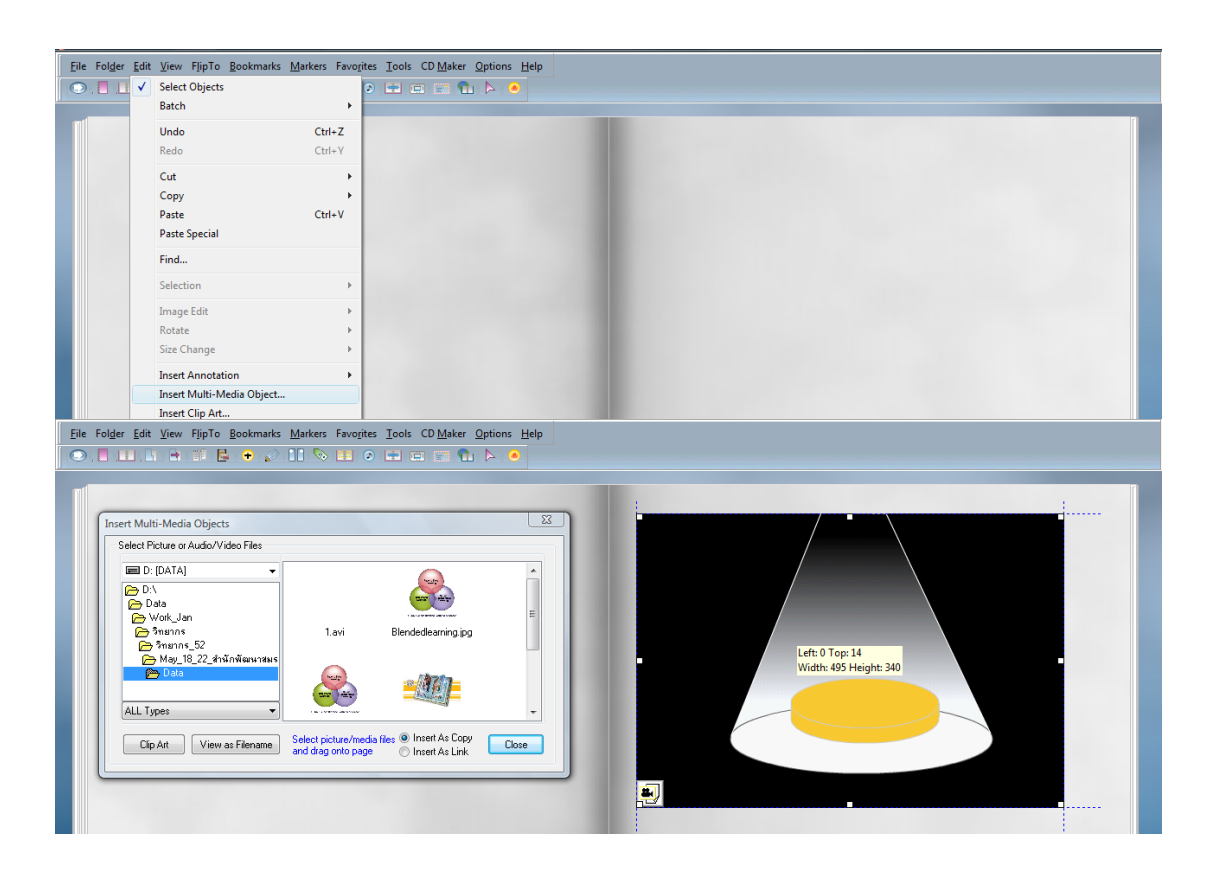

# ใบความรู้ที่ 6

การเผยแพร่ผลงาน

# 🖶 การสร้างแผ่นซีดีเพื่อเผยแพร่ผลงาน

#### การบันทึกหนังสือที่สร้าง/แก้ไขเรียบร้อยแล้ว

- 1. คลิกที่เมนู File เลือกคำสั่ง Save As
- 2. เลือกตำแหน่งที่ใช้ในการเก็บข้อมูลในช่อง Save As
- 3. พิมพ์ชื่อไฟล์ลงไปในช่อง File Name
- 4. คลิกที่ปุ่ม Save เพื่อบันทึก
  - คำสั่ง Save As ใช้ในกรณีที่บันทึกไฟล์ใหม่
  - คำสั่ง Save ใช้ในกรณีที่บันทึกทับไฟล์เดิม

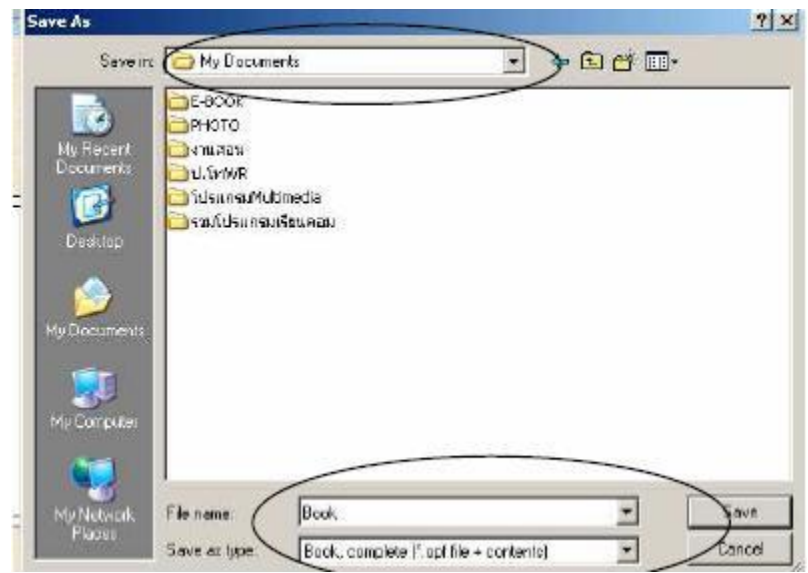

**หลังจากที่บันทึกไฟล์จากโปรแกรม Flip Album Vista Pro** จะปรากฏไฟล์ข้อมูล 1 ไฟล์ (นามสกุล opf) และโฟลเดอร์ที่จัดเก็บวัตถุต่าง ๆ ที่ใช้ในหนังสืออีก 1 โฟลเดอร์ (ชื่อไฟล์ opf\_files) ซึ่งหากผู้สร้างต้องการ ย้าย/คัดลอกไฟล์ไปทำงานในที่อื่น ๆ ต้องนำ ไฟล์ข้อมูลและโฟลเดอร์ไปด้วยกัน

# </u> การเปิดหนังสือที่เคยบันทึกไว้มาแก้ไข

- 1. คลิกที่เมนู File --> Open Book
- 2. คลิกเลือกปุ่ม Browse เพื่อค้นหาตำแหน่งที่เก็บหนังสือ
- 3. เลือกตำแหน่งที่บันทึกหนังสือในช่อง Look in:
- 4. Double Click เลือกไฟล์หนังสือที่ต้องการเปิด

# 🖶 การสร้างแผ่นซีดีเพื่อนำเสนอข้อมูล (CD Maker)

- 1. ตรวจสอบความถูกต้องและบันทึกไฟล์ข้อมูลให้เรียบร้อยก่อน (เลือกเมนู File --> Save)
- เลือกเมนู CD Maker แล้วเลือกคำสั่ง Create Album CD จะปรากฏ หน้าต่าง Create Album CD ดังรูป
- 3. คลิกเลือก Create a New Album CD และเลือกการสร้างแบบ Single Album on CD เป็นการสร้าง ชุดนำเสนอ 1 แผ่นซีดี ต่อหนังสืออิเล็กทรอนิกส์ 1 เรื่อง คลิกที่ปุ่ม OK จะปรากฏหน้าต่างดังรูป
- 4. เลือกแหล่งเก็บข้อมูล
- ตั้งชื่อโฟลเดอร์ หรือชื่อห้องสำหรับเก็บชุดนำเสนอในช่อง Album CD Folder Name (ซึ่งโดยปกติ โปรแกรม จะตั้งชื่อว่า Album CD ทั้งนี้จะทำการแก้ไข หรือไม่ก็ได้แต่ข้อสำคัญจะต้องจำชื่อโฟลเดอร์ และแหล่งเก็บข้อมูลให้ได้ว่าอยู่ ณ ตำแหน่งใด)
- คลิกที่ปุ่ม Create จากนั้นโปรแกรมจะทำการคัดลอกไฟล์ข้อมูล และจัดเตรียมระบบ จะปรากฏหน้าต่าง Album CD Options Menu
- 7. คลิกเลือกเมนู Set Album Options จะปรากฏหน้าต่าง Set Album CD Options
- ในรายการ Setting ให้คลิก þ ในช่อง Start with no window frame เพื่อกำหนดว่าให้ แสดงหนังสือ อิเล็กทรอนิกส์ โดยไม่ปรากฏกรอบหน้าต่างใด ๆ และ User will be allowed to switch to window frame mode เพื่อกำหนดว่า ผู้ใช้สามารถ คลิกปุ่มที่ย่อ/ขยาย ปิดหน้าต่างได้เท่านั้น เมื่อ กำหนด เรียบร้อยแล้วให้คลิกที่ปุ่ม OK --> Next
- จะปรากฏหน้าต่าง Burn CD Informationในส่วนนี้ หากเครื่องคอมพิวเตอร์นั้นติดตั้งซีดีรอมแบบเขียน ข้อมูลได้ให้ใส่แผ่นซีดีเปล่าแล้วคลิกเลือกที่ปุ่มBurn To CD เพื่อเขียนหรือบันทึกข้อมูลลงแผ่นซีดี ได้โดย ทันที แต่ถ้าหากต้องการเขียนหรือบันทึกข้อมูลลงแผ่นซีดี ในภายหลัง ให้คลิกที่ปุ่ม OK

| Create a new Album CD  1. Select the "Create a new                                                                                                  | Cleate a New Album CD      | Set Album CD Options<br>General Sottings Security                                                                                     |                                                                       | en:          |
|----------------------------------------------------------------------------------------------------|----------------------------|----------------------------------------------------------------------------------------------------|-----------------------------------------------------------------------|--------------|
| 2. Select the "Single Album<br>on CD" radio button if you                                                                                           | C Multiple Albums on CD    | Abum     User will be allowed to Auto Fip     Start with Auto Fip                                                                     | First Page Dr                                                         | OK<br>Cancel |
| want to export the current<br>FlipBook to the CD<br>3. Select "Multiple Albums on                                                                   | C Open an Existing Abum CD | <ul> <li>Stat with abum opened</li> <li>Stat with no window frame</li> <li>I have uil be allowed to switch to window frame</li> </ul> | C Aight                                                               |              |
| CD'ifyou have more than one<br>FlipBook to be exported onto<br>the CD. If the "Multiple<br>Albums on CD' option is<br>selected, you have the choice | j⊯ Andiuunen Ahum          | Direction of lipping<br>C Schuled by more cause portion<br>C Fromfore to back<br>C Fromfore to back                                   | Action at and of flipping<br>C Stop<br>C Report<br>C Report<br>C Full |              |
| to include the current<br>FlipBook as one of the albums<br>on the CD simply by checking                                                             |                            | Autofip interval<br>Min 0 Sec Score                                                                                                   | Max 00 and                                                            |              |
| Ithe "Add Current FliaBook"                                                                                                    | I⊽ Showtps OK Class        |                                                                                                    | 2                                                                     |              |

|                      | Burn CD Information                                                    |                     |                                   |
|----------------------|------------------------------------------------------------------------|---------------------|-----------------------------------|
|                      | Please follow the steps below to t                                     | ourn your FlipBool  | c to CD-R:                        |
|                      | I Frun your CD-R writing softwa                                        | re                  |                                   |
|                      | <ol><li>"Record" all the following fold<br/>writing software</li></ol> | eis/files to the CD | -R using your CD-R                |
|                      | [C:\4lbumCD]                                                           | found in:           |                                   |
|                      | Hame                                                                   | Size                | Туре                              |
|                      | FipAbumCD                                                              | 10.46 MB            | File Folder                       |
|                      | Autor in                                                               | 9.94 MB<br>47 P     | File Folder<br>Sature Internation |
|                      | etatorian<br>startCD                                                   | 369.0 KB            | Application                       |
|                      | <u>B</u> urn To CD                                                     |                     | K Hep                             |
| AlbumCD              |                                                                        |                     |                                   |
| File Edit View Favo  | rites Tools Help                                                       |                     | 27                                |
| 🕞 Back 🔹 🕥 🕗 [       | 🔎 Search 🌔 Folders 🛛 🔃 🗸                                               |                     |                                   |
| ddrees 🛅 C:\AlbumCD  | $\rightarrow$                                                          |                     |                                   |
| File and Folder Task | * * * >                                                                | 3                   |                                   |
| 🤭 Make a new folder  | FlipAlbumCD MacCDView                                                  | Autorun             | startCD                           |
|                      |                                                                        |                     |                                   |

ข้อมูลที่ทำการจัดเก็บเป็นชุดนำเสนอ (Album CD) จะประกอบด้วยไฟล์ข้อมูลทั้งหมด 4 ไฟล์โดย ผู้สร้างสามารถ Double Click ที่ไอคอน Start CD เพื่อตรวจสอบการนำเสนอก่อนการนำไปบันทึกลงแผ่นซีดีต่อไป หากเกิดข้อผิดพลาดให้ลบโฟลเดอร์ Album CD นี้ทิ้งก่อนแล้วทำการแก้ไขข้อมูลจากไฟล์ต้นฉบับที่มีนามสกุล opf แล้วจัดทำเป็นชุดนำเสนอใหม่อีกครั้ง

ในการเขียนหรือบันทึกชุดนำเสนอโดยใช้โปรแกรมอื่น ๆ ให้นำทั้ง 4 ไฟล์ที่ปรากฏนี้ไปทำการบันทึกลง แผ่นซีดี โดยไม่ต้องมีการสร้างโฟลเดอร์ใด ๆ จะทำให้ชุดนำเสนอนี้จะแสดงผลโดยทันที เมื่อใส่แผ่นลงในเครื่องอ่าน ซีดีรอม